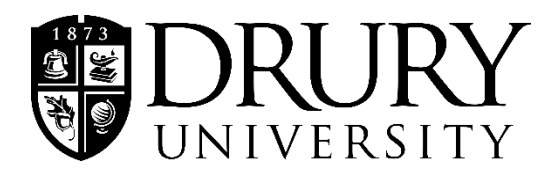

## Instructions:

- 1. Log in to MyDrury.
- 2. Go to the **Student** tab.
- 3. Select **Preferred Pronoun** from the menu on the left.
- 4. Select your preferred pronouns from the **drop down menu**.
- 5. Once you have selected your pronouns, click submit.
- 6. You will receive the following message when your request has been submitted:

You are here: Student > Preferred Pronoun

**Preferred Pronoun** 

Thank you!

7. Your request will be processed within 48 hours.

| How to | Update | Preferred | Pronouns |
|--------|--------|-----------|----------|
|        |        |           |          |

|                                           | Home              | Drury N             | ow     | EFILE      | Student   | Financial Aid | Fac |
|-------------------------------------------|-------------------|---------------------|--------|------------|-----------|---------------|-----|
| Student                                   | You are here      | : Student >         | Prefe  | rred Prono | un        |               |     |
| lome                                      | Preferre          | d Prono             | un     |            |           |               |     |
| My Account Info                           |                   |                     |        |            |           |               |     |
| Velnet Payment Plan                       | Preferred Pronoun |                     | Jn     |            |           |               |     |
| My Course Schedule                        |                   |                     |        |            |           |               |     |
| My Registration                           | ID Nun            | nber: [\            | /our   | ID Num     | ber]      |               |     |
| Drop/Withdrawal Form                      | Name:             | Γ                   | /our   | Namel      |           |               |     |
| nformation Release (FERPA)                |                   | L                   | r o un |            |           |               |     |
| 098-T Forms                               | What is preferm   | s your<br>ed pronou | n?     | they/th    | em/theirs |               | ~   |
| Course Schedules                          | <u> </u>          |                     |        |            |           |               |     |
| Unofficial Transcript                     | Subn              | nit                 |        |            |           |               |     |
| Course Needs                              |                   |                     |        |            |           |               |     |
| Degree Audit Portlet                      |                   |                     |        |            |           |               |     |
| GPA Projection                            |                   |                     |        |            |           |               |     |
| Grade Report                              |                   |                     |        |            |           |               |     |
| Course History                            |                   |                     |        |            |           |               |     |
| Ethnicity Information                     |                   |                     |        |            |           |               |     |
| Application For Graduation                |                   |                     |        |            |           |               |     |
| Application for Certificate<br>Completion |                   |                     |        |            |           |               |     |
| Student Self Service                      |                   |                     |        |            |           |               |     |
| nternships                                |                   |                     |        |            |           |               |     |
| Diploma Order                             |                   |                     |        |            |           |               |     |
| Preferred Pronoun                         |                   |                     |        |            |           |               |     |
| /eterans Certification<br>Request         |                   |                     |        |            |           |               |     |